【別紙】イントラSSLサービス VPNオンデマンド接続設定マニュアル <iPhone&iPad版>

- 注)本マニュアルはイントラSSL VPNオンデマンド接続の 手順となります。
- 注)本設定をするには、 「イントラSSLサービス 接続マニュアル<iPhone&iPad版 >」 を完了している必要があります。

## 改訂履歴

| 改定日       | 内容                                         |
|-----------|--------------------------------------------|
| 2014/3/24 | 初版作成                                       |
| 2014/12/1 | iOSのバージョンアップに伴う<br>VPNオンデマンド仕様変更に対応        |
| 2016/9/19 | VPNソフトバージョンアップに伴うマニュアル修正                   |
| 2019/1/1  | 社名変更                                       |
| 2022/8/9  | 問い合わせ先変更<br>アプリの新UIに対応<br>iPhone版とiPad版を統合 |

| 目次    |                |                  |  |
|-------|----------------|------------------|--|
|       | 内容             | P<br>A<br>G<br>E |  |
| 接続に関  | 目する問合せ先        | 3                |  |
| はじめに  | はじめに:接続完了までの流れ |                  |  |
| VPNオン | デマンド接続設定マニュアル  |                  |  |
| STEP1 | VPNオンデマンド設定    | 5                |  |
| STEP2 | VPNオンデマンド接続    | 13               |  |
| STEP3 | VPN切断方法        | 14               |  |

## 接続に関する問合せ先

## ◆問合せ窓口

株式会社トヨタシステムズ

カスタマーセンター

問い合わせサイト:

https://ts-customer-center.custhelp.com/

#### ◆注意事項

- 本設定をするには、
   「イントラSSLサービス 接続マニュアル<iPhone&iPad版 >」
   を完了している必要があります。
- VPNオンデマンド接続設定は認証方式③(端末認証のみ)(※)のアプリケーションでしか利用できません。
   ※「イントラSSLサービス 接続マニュアル<iPhone&iPad版>」記載

(1) 準備(既に実施済みの場合不要)

「イントラSSLサービス 接続マニュアル<iPhone&iPad版>」 【STEP1】~【STEP5】までの実施

(2) VPNオンデマンドの設定

**(STEP1)** 

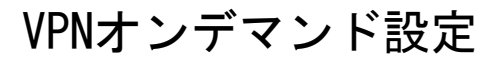

**[STEP2]** 

VPNオンデマンド接続

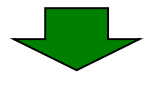

イントラ**SSL**接続完了 各システムへの接続をお試し下さい。

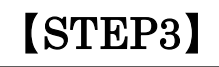

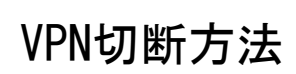

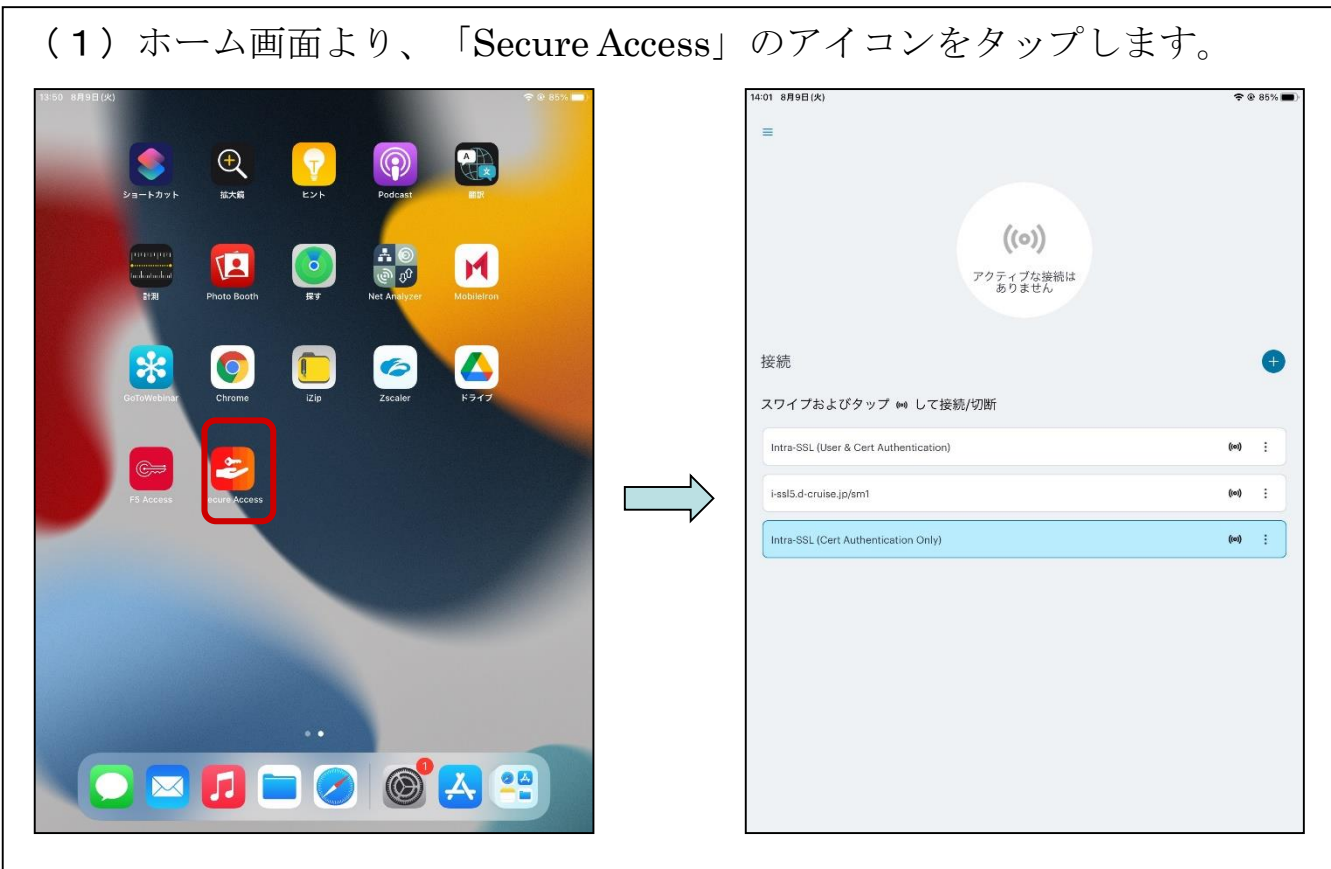

#### (2) アプリ画面右側の「+」アイコンをタップします。

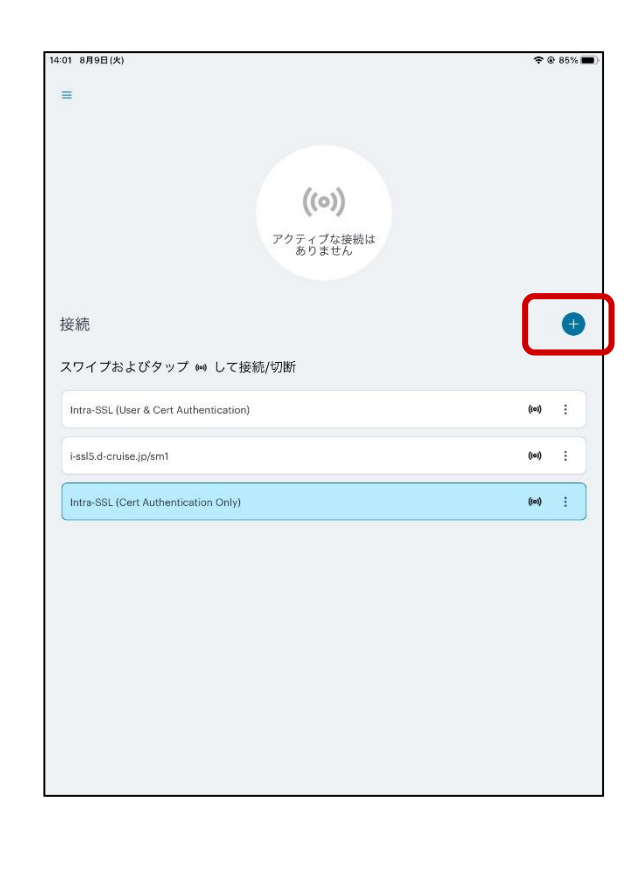

#### (3)「接続の追加」画面が表示されますので、下図の通り設定します。

| 14:24 8月9日(火)                   |                     | <b>२</b> 🖗 81% 🔳) |                                |
|---------------------------------|---------------------|-------------------|--------------------------------|
| ÷                               | 接続の追加               |                   |                                |
| 以下の必須フィールドに入力し、ポ<br>デフォルトの接続に設定 | タンをクリックして接続を追加します。  | -                 | デフォルトの接続を有効にします。               |
| これが現在のデフォルトの接続で                 | Ţ                   |                   |                                |
| タイプ                             |                     |                   |                                |
| Policy Secure (UAC) または Co      | onnect Secure (VPN) |                   |                                |
| 接続名                             |                     |                   |                                |
| (オプション)                         |                     | ]                 |                                |
| https://i-ssl5.d-cruise.jp/sm3  |                     |                   | URL欄に下記のURLを入力します。             |
| (オブション)                         |                     |                   | https://i-ssl5.d-cruise.jp/sm3 |
| <b>認証タイプ</b><br>証明書             |                     | >                 |                                |
| ыла                             |                     |                   |                                |
| (オプション)                         |                     |                   |                                |
|                                 |                     |                   |                                |
| オンデマンド接続                        |                     |                   | オンデマンド接続を有効にします。               |
| 通加                              |                     | Ŕ                 |                                |

#### (4) 「認証タイプ」をタップします。

| 14:24 8月9日(火)              |                  |            |    | 🗢 🕑 81% 🔳 🖗 |
|----------------------------|------------------|------------|----|-------------|
| ÷                          |                  | 接続の追加      |    |             |
| 以下の必須フィールドに入;              | カし、ボタンをクリッ       | クして接続を追加しま | 9. |             |
| デフォルトの接続に設定                |                  |            |    |             |
| これが現在のデフォルトの               | り接続です            |            |    | )           |
| タイプ                        |                  |            |    |             |
| Policy Secure (UAC) ま      | たは Connect Secur | e (VPN)    |    |             |
| 接続名                        |                  |            |    |             |
| (オプション)                    |                  |            |    |             |
| URL*                       |                  |            |    |             |
| https://i-ssl5.d-cruise.jp | /sm3             |            |    |             |
| 7-#-\$                     |                  |            |    |             |
| (オプション)                    |                  |            |    |             |
|                            |                  |            |    |             |
| 認証タイプ<br>証明書               |                  |            |    | >           |
| LILL                       |                  |            |    |             |
| (オプション)                    |                  |            |    |             |
| ロール                        |                  |            |    |             |
| (オプション)                    |                  |            |    |             |
| オンデマンド接続                   |                  |            |    |             |
| オンデマンドルール                  |                  |            |    | >           |
|                            |                  |            |    |             |
|                            | 鱼加               |            | 接続 |             |
|                            |                  |            |    |             |

(5)「証明書」をタップし、利用IDの証明書を選択します。

| 14:24 8月9日(火)                        |       | <b>? @</b> 81% ■ |             | 14:24 8月9日(火)        |     | 🕈 @ 81% 🔳) |
|--------------------------------------|-------|------------------|-------------|----------------------|-----|------------|
| <del>&lt;</del>                      | 認証タイプ |                  |             | ←                    | 証明書 |            |
| パスワード                                |       | ~                |             |                      |     |            |
| 証明書                                  |       | >                |             |                      |     |            |
| None                                 |       | >                |             |                      |     |            |
| <b>スマート カード</b><br>スマートカードを差し込んでください |       | >                |             |                      |     |            |
|                                      |       |                  |             | х.                   |     |            |
|                                      |       |                  |             | iadm0639@intra [MDM] |     |            |
|                                      |       |                  | N           |                      |     |            |
|                                      |       |                  | $ \square $ |                      |     |            |
|                                      |       |                  |             |                      |     |            |
|                                      |       |                  |             |                      |     |            |
|                                      |       |                  |             |                      |     |            |
|                                      |       |                  |             |                      |     |            |
|                                      |       |                  |             |                      |     |            |
|                                      |       |                  |             |                      |     |            |
|                                      |       |                  |             |                      |     |            |
|                                      |       |                  | -           |                      |     |            |

#### (6) 「←」をタップして設定画面に戻ります。

| 14:24 8月9日(火)                        | 🕈 🖲 81% 🔳 ) | 14:24 8月9日(火)                                            | 🗢 @ 81% 🔳 |
|--------------------------------------|-------------|----------------------------------------------------------|-----------|
| ÷                                    | 認証タイプ       | ← 接続の追加                                                  |           |
| パスワード                                | × .         | 以下の必須フィールドに入力し、ボタンをクリックして接続を追加します。<br>デフォルトの接続に設定        |           |
| 証明書                                  | 2           | これが現在のデフォルトの接続です                                         |           |
| ソフト トークン<br>None                     | >           | 917                                                      |           |
| <b>スマート カード</b><br>スマートカードを差し込んでください | >           | trung declare (Uno) Artiss Connect declare (Ynn)     接続名 |           |
|                                      |             | (<=לדא)                                                  |           |
|                                      |             | URL*                                                     |           |
|                                      |             | 2-#-8                                                    |           |
|                                      |             | (オブション)                                                  |           |
|                                      |             | <b>認証タイプ</b><br>証明書                                      | >         |
|                                      |             |                                                          |           |
|                                      |             | (1/2/11/)<br>D-/L                                        |           |
|                                      |             | (オプション)                                                  |           |
|                                      |             | オンデマンド接続                                                 |           |
|                                      |             | オンデマンドルール                                                | >         |
|                                      |             |                                                          |           |
|                                      |             | SARA DECEMBENT                                           |           |
|                                      |             |                                                          |           |

| (7) | 「認証タイプ」が | 「証明書」 | になっていることを確認し | 、ます。 |
|-----|----------|-------|--------------|------|
|-----|----------|-------|--------------|------|

| 14:24 8月9日(火)                  |                   | 🗢 @ 81% 🔳 |
|--------------------------------|-------------------|-----------|
| ÷                              | 接続の追加             |           |
| 以下の必須フィールドに入力し、ボタ:             | ンをクリックして接続を追加します。 |           |
| デフォルトの接続に設定                    |                   |           |
| これが現在のデフォルトの接続です               | 1                 | )         |
| タイプ                            |                   |           |
| Policy Secure (UAC) または Conn   | ect Secure (VPN)  |           |
| 接続名                            |                   |           |
| (オブション)                        |                   |           |
| URL*                           |                   |           |
| https://i-ssl5.d-cruise.jp/sm3 |                   |           |
| ユーザー名                          |                   |           |
| (オプション)                        |                   |           |
| <b>認証タイプ</b><br>証明書            |                   | ×         |
| LILL                           |                   |           |
| (オプション)                        |                   |           |
| ロール                            |                   |           |
| (オプション)                        |                   |           |
|                                |                   |           |
| オンティント接続                       |                   |           |
| オンデマンドルール                      |                   | >         |
|                                |                   |           |
| ( 追加                           |                   | 続         |
|                                |                   |           |

### (8) 「オンデマンドルール」をタップします。

| 14:24 8月9日(火)            |                          |      | 🗢 @ 81% 🔳 |
|--------------------------|--------------------------|------|-----------|
| ÷                        | 接続の追加                    |      |           |
| 以下の必須フィールドに2             | 、力し、ボタンをクリックして接続を追加      | します。 |           |
| デフォルトの接続に設定              |                          |      |           |
| これが現在のデフォルト              | の接続です                    |      |           |
| タイプ                      |                          |      |           |
| Policy Secure (UAC)      | または Connect Secure (VPN) |      |           |
| 接続名                      |                          |      |           |
| (オプション)                  |                          |      |           |
| URL *                    |                          |      |           |
| https://i-ssl5.d-cruise. | jp/sm3                   |      |           |
| ユーザー名                    |                          |      |           |
| (オプション)                  |                          |      |           |
|                          |                          |      |           |
| 認証タイプ<br>証明書             |                          |      | >         |
| LILL                     |                          |      |           |
| (オプション)                  |                          |      |           |
| ロール                      |                          |      |           |
| (オプション)                  |                          |      |           |
|                          |                          |      |           |
| オンデマンド接続                 |                          |      |           |
| オンデマンドルール                |                          |      | >         |
|                          |                          |      |           |
|                          |                          |      |           |
|                          | 追加                       | 接続   |           |
|                          |                          |      |           |

(9) 画面右上の「+」ボタンをタップし、開いた画面で「アクション」をタップします。

| 14:24 8月9日(火) |                         | 🗢 🖲 81% 🔳 ) | 14:24 8月9日(火)                  | <b>२</b> 🖲 81% 🔳 |
|---------------|-------------------------|-------------|--------------------------------|------------------|
| ÷             | オンデマンドルール               | +           | ← ルールの追加                       |                  |
|               |                         |             | ルール Id<br>On Demand Rule # 001 |                  |
|               |                         |             | VPN オンデマンドルールの際専               |                  |
|               |                         |             | <b>アクション</b><br>技術             | 0 >              |
|               |                         |             | <b>インターフェース一致</b><br>なし        | • >              |
|               |                         |             | <b>URL ブローブ</b><br>該当なし        | •                |
|               | ルールは設定されていません           |             | SSID 一致<br>該当なし                | •>               |
|               | ルールが構成されていません。追加してください。 |             | <b>DNS ドメイン一致</b><br>該当なし      | •                |
|               |                         |             | <b>DNS アドレス一致</b><br>該当なし      | 0 >              |
|               |                         |             |                                |                  |
|               |                         |             |                                |                  |
|               |                         |             |                                |                  |
|               |                         |             | ++>th                          | 保存               |
|               |                         |             |                                |                  |

# (10)「接続の評価」をタップしてチェックが入ったことを確認し、「接続パラメータ」をタップします。

| <b>アクション</b> PN オンデマンドルールの詳細  接続  ①55  ②55  ②55  ②55  ②55  ②55  ③55  ③55                                  |                 | アクション |                  |
|----------------------------------------------------------------------------------------------------|-----------------|-------|------------------|
| PN オンデマンドルールの詳細<br>接続<br>切断<br>無視<br>使続パウメーク                                                              |                 |       |                  |
| 接続<br>切断<br>差続の評価<br>無税<br>選続パラメータ<br>()<br>()<br>()<br>()<br>()<br>()<br>()<br>()<br>()<br>()            |                 |       | PN オンデマンド ルールの詳細 |
| ①新<br>差拠の評価<br>無規<br>提続パペラメータ                                                                             |                 |       | 接続               |
| 接続の評価<br>無視<br>開始に、10000000<br>現後パマメーク                                                                    |                 |       | 切断               |
| 無視<br>##パワメーク                                                                                             | ~               |       | 接続の評価            |
| mit<br>接続パラメータ                                                                                            |                 |       | 毎泪               |
| 2011年11日1日日<br>2011年1日日<br>2011日日<br>1日<br>1日<br>1日<br>1日<br>1日<br>1日<br>1日<br>1日<br>1日<br>1日<br>1日<br>1日 |                 |       | AN DC            |
| #祝/(ラメ−ダ                                                                                                  | e <sup>-1</sup> |       |                  |
|                                                                                                    | >               |       | 接続バラメータ          |
|                                                                                                    |                 |       |                  |
|                                                                                                    |                 |       |                  |
|                                                                                                    |                 |       |                  |
|                                                                                                    |                 |       |                  |
|                                                                                                    |                 |       |                  |
|                                                                                                    |                 |       |                  |
|                                                                                                    |                 |       |                  |
|                                                                                                    |                 |       |                  |
|                                                                                                    |                 |       |                  |
|                                                                                                    |                 |       |                  |
|                                                                                                    |                 |       |                  |
|                                                                                                    |                 |       |                  |
|                                                                                                    |                 |       |                  |
|                                                                                                    |                 |       |                  |
|                                                                                                    |                 |       |                  |
|                                                                                                    |                 |       |                  |
|                                                                                                    |                 |       |                  |
|                                                                                                    |                 |       |                  |
|                                                                                                    |                 |       |                  |
|                                                                                                    |                 |       |                  |
|                                                                                                    |                 |       |                  |
|                                                                                                    |                 |       |                  |
|                                                                                                    |                 |       |                  |
|                                                                                                    |                 |       |                  |
|                                                                                                    |                 |       |                  |
|                                                                                                    |                 |       |                  |
|                                                                                                    |                 |       |                  |
|                                                                                                    |                 |       |                  |

(11)画面右上の「+」ボタンをタップし、開いた画面で「必要な場合に接続」をタップします。

| <ul> <li>★ 接線バラス-タ</li> <li>+</li> <li>・ 追加アクションバラス-タ</li> <li>パライラ1</li> <li>ジョンパラスータ</li> <li>ジョンパラスータ</li> <li>ビス 1</li> <li>ジョンパラスータ</li> <li>ビス 1</li> <li>ビス 1<th>14:25 8月9日(火)</th><th></th><th>🗢 © 81% 🔳</th><th>14:25 8月9日(火)</th><th>🗢 🕑 81% 🔳</th></li></ul> | 14:25 8月9日(火) |                                                            | 🗢 © 81% 🔳 | 14:25 8月9日(火)                                                                                                    | 🗢 🕑 81% 🔳 |
|----------------------------------------------------------------------------------------------------|---------------|------------------------------------------------------------|-----------|----------------------------------------------------------------------------------------------------|-----------|
| パラメータが見つかりません。         ドスインがありません。         ドスインがありません。         レロコーブ (オブション)         UBL マローブ (オブション)         UBL サーバー(オブション)         DNS サーバー(オブション)         DNS サーバー(オブション)         DNS サーバー(オブション)         DNS サーバー(オブション)         DNS サーバー(オブション)         DNS サーバー(オブション)         DNS サーバー(オブション)         DNS サーバー(オブション)         DNS サーバー(オブション)         DNS サーバー(オブション)         DNS サーバー(アーの道面)                                                                                                    | ÷             | 接続パラメータ                                                    | +         | ← 追加 アクション パラメータ                                                                                                    |           |
|                                                                                                    |               | <b>パラメータが見つかりません</b><br>接続パラメータがありません。接続パラメータを今すぐ道加してください。 |           | パラスータ1         必要な場合に接続         接続しない         ドメイン (必須)         ドメイン かありません。         ドメイン かるりません。         ドメイン な今すぐ追加してください。         + ドメインの通知         URL フローブ (オブション)         URL を入力         DNS サーバー(オブション)         DNS サーバー(オブション)         DNS サーバーを今すぐ追加してください。         + サーバーの適加 |           |

#### (12)「必要な場合に接続」ヘチェックが入ったことを確認し、 「ドメインの追加」をタップします。

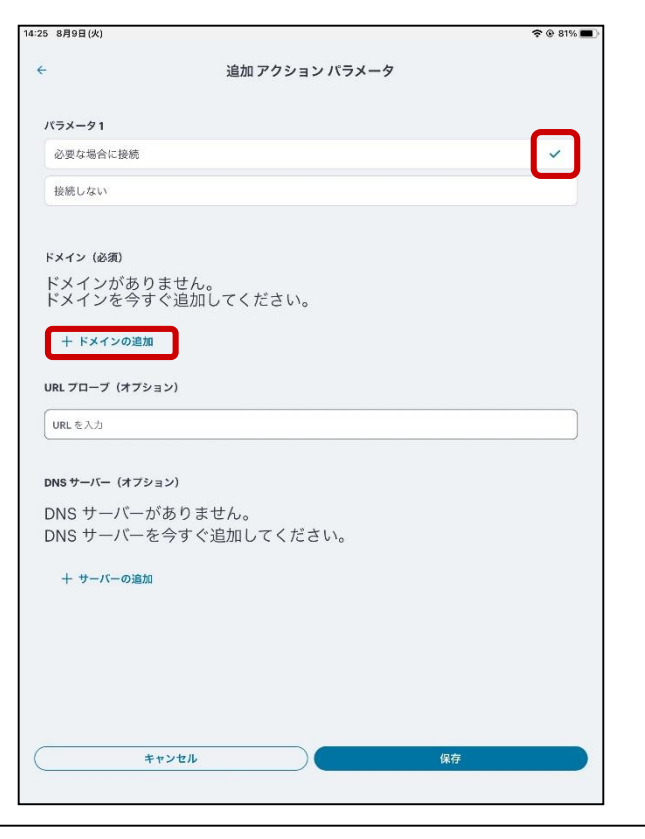

#### (13)「ドメイン名」の欄に、ご利用アプリのドメイン名 注) 又はホスト名 注)を入力します。

| 14:25 8月9日(火)                    | 중 ⊕ 81% ■) |
|----------------------------------|------------|
| ← 追加 アクション パラメータ                 |            |
| パラメータ1                           |            |
| 必要な場合に接続                         | ✓          |
| 接続しない                            |            |
| ドメイン (必須)                        |            |
| ドメインがありません。<br>ドメインを今すぐ追加してください。 |            |
| 十 ドメインの追加                        |            |
| URLプローブ(オプション)                   |            |
| (URLを入力                          |            |
| DNS サーバー(オプション)                  |            |
| DNS サーバーがありません。                  |            |
| DNS サーバーを今すぐ追加してください。            |            |
| + サーバーの追加                        |            |
| 追加 ドメイン                          |            |
| atitest.d-cruise.jp              |            |
| (キャンセル)(保存                       |            |
|                                  |            |
|                                  |            |
| 注)入力内容について                       |            |
| 以下、赤字部分に該当する箇所を入力」               | します。       |

[ご利用アプリがWeb (URL) の場合] 「http://」から最初の「/」までを入力します。

http://<u>sample.test.d-cruise.jp</u>/index.html

[ご利用アプリがメールの場合] メールアドレスの「@」以降全てを入力します。

tdc-tarou@mail.test.d-cruise.jp

詳細な設定内容の情報につきましては、Apple様のホームページで公開されている、 「iOS配備技術参考資料」こと「iOS導入テクニカルリファレンス」をご確認ください。

# (14)ドメイン名を入力後、設定を保存します。※複数のドメインを登録する場合は(12)項から実施してください。

| 14:25 8月9日(火)                            |   | 18:33 8月9日(火)                            | @ 76% <b>=</b> |
|------------------------------------------|---|------------------------------------------|----------------|
| ← 追加 アクション パラメータ                         |   | ← 編集 アクション パラメー                          | 9              |
| パラメータ1                                   |   | パラメータ 1                                  |                |
| 必要な場合に接続                                 | ~ | 必要な場合に接続                                 | ~              |
| 袋続しない                                    |   | 接続しない                                    |                |
| ドメイン (必須)                                |   | ドメイン (必須)                                |                |
| ドメインがありません。<br>ドメインを今すぐ追加してください。         |   | atitest.d-cruise.jp                      |                |
| + ドメインの通加                                |   | 十 ドメインの追加                                |                |
| URL プローブ (オブション)                         |   | URL 70-7 (オプション)                         |                |
| URLを入力                                   |   | URL 200                                  |                |
| DNS サーバー(オプション)                          |   | DNS サーバー(オブション)                          |                |
| DNS サーバーがありません。<br>DNS サーバーを今すぐ追加してください。 |   | DNS サーバーがありません。<br>DNS サーバーを今すぐ追加してください。 |                |
| + サーバーの追加                                |   | 十 サーバーの追加                                |                |
| 追加 ドメイン                                  |   |                                          |                |
| ドメイン URL                                 |   |                                          |                |
| atitest.d-cruise.jp                      |   | _                                        |                |
| キャンセル 保存                                 |   | **>セル                                    | 保存             |

#### (15) パラメータが作成されていることを確認し、「←」をタップします。

| 18:34 8月9日(火)    | 位体パニメーカ | @ 76% <b></b> } |  |
|------------------|---------|-----------------|--|
|                  | 技術ハフメージ | Ŧ               |  |
| パラメータ1(必要な場合に接続) |         |                 |  |
|                  |         |                 |  |
|                  |         |                 |  |
|                  |         |                 |  |
|                  |         |                 |  |
|                  |         |                 |  |
|                  |         |                 |  |
|                  |         |                 |  |
|                  |         |                 |  |
|                  |         |                 |  |
|                  |         |                 |  |
|                  |         |                 |  |
|                  |         |                 |  |
|                  |         |                 |  |
|                  |         |                 |  |
|                  |         |                 |  |

## (16)「接続の評価」にチェックがあることを確認し、

| Nオンデマンド ルールの詳細<br>(続<br>)街<br>- 続の評価 |   |             |
|--------------------------------------|---|-------------|
| 8歳<br>)御<br>(続の)評価                   |   |             |
| )断                                   |   |             |
| :続の評価                                | ( |             |
|                                      |   | ~           |
| (視                                   |   |             |
| <b>Iパラメータの詳細の評価</b>                  |   |             |
| )続パラメータ                              |   | <u>&gt;</u> |
|                                      |   |             |
|                                      |   |             |
|                                      |   |             |
|                                      |   |             |
|                                      |   |             |
|                                      |   |             |
|                                      |   |             |
|                                      |   |             |
|                                      |   |             |
|                                      |   |             |
|                                      |   |             |
|                                      |   |             |
|                                      |   |             |
|                                      |   |             |
|                                      |   |             |
|                                      |   |             |

#### (17) アクションが作成されていることを確認し、 「保存」をタップします。

| ÷                              | ルールの編集 |    |
|--------------------------------|--------|----|
| ルール Id<br>On Demand Rule # 001 |        |    |
| VPN オンデマンドルールの概要               |        |    |
| <b>アクション</b><br>接続の評価          |        | Ū  |
| <b>インターフェース一致</b><br>なし        |        | Ø  |
| <b>URL プローブ</b><br>該当なし        |        | 0  |
| <b>SSID 一致</b><br>該当なし         |        | 0  |
| <b>DNS ドメイン一致</b><br>該当なし      |        | 0  |
| <b>DNS アドレス一致</b><br>該当なし      |        | Ū  |
|                                |        |    |
|                                |        |    |
|                                |        |    |
| キャンセル                          |        | 保存 |
|                                |        |    |

## 【 STEP1 】 VPNオンデマンド設定 (18)「オンデマンドルール」が作成されていることを確認し、 「←」をタップします。

+

オンデマンドルール

オンデマンドルール1

(19)設定した内容を確認し、「保存」をタップします。

| 18:34 8月9日(火) ④                              | 76% 🛋 )-                       |
|----------------------------------------------|--------------------------------|
| ← 接続を編集                                      |                                |
| これが現在のデフォルトの接続です                             | ▲ デフォルトの接続になっていること             |
| 917                                          |                                |
| Policy Secure (UAC) または Connect Secure (VPN) |                                |
| 接続名                                          |                                |
| i-ssl5.d-cruise.jp/sm3                       |                                |
|                                              | URL欄が下記の通りであること                |
| https://i-ssl5.d-cruise.jp/sm3               | https://i-ssl5.d-cruise.jp/sm3 |
| ユーザー名<br>(いましい)                              |                                |
| (オフション)                                      |                                |
| 際証タイプ<br>正明書                                 | > 認証タイプが証明書になっていること            |
| UNLA                                         |                                |
| (オプション)                                      |                                |
|                                              |                                |
| (オブション)                                      |                                |
| オンデマンド接続                                     | オンデマンド接続を有効にしていること             |
| オンデマンドルール                                    | >                              |
|                                              |                                |
|                                              |                                |
|                                              | _                              |
| キャンセル 保存                                     |                                |

| 7 8月9日(火)                                                                                                    |   |   | -                                | 80% |
|----------------------------------------------------------------------------------------------------|---|---|----------------------------------|-----|
|                                                                                                    |   |   |                                  |     |
| =                                                                                                    |   |   |                                  |     |
|                                                                                                    |   |   |                                  |     |
|                                                                                                    |   |   |                                  |     |
|                                                                                                    |   |   |                                  |     |
| ((a))                                                                                                    |   |   |                                  |     |
| ((0))                                                                                                    |   |   |                                  |     |
| アクティブな接続は                                                                                                    |   |   |                                  |     |
| ありません                                                                                                    |   |   |                                  |     |
|                                                                                                    |   |   |                                  |     |
|                                                                                                    |   |   |                                  |     |
| 安続                                                                                                    |   |   |                                  | +   |
|                                                                                                    |   |   |                                  |     |
| 、ワイプおよびタップ ⋈ して接続/切断                                                                                                    |   |   |                                  |     |
|                                                                                                    |   |   |                                  |     |
|                                                                                                    |   |   |                                  |     |
| i-ssl5.d-cruise.jp/sm1                                                                                                    |   |   | ((0))                            | :   |
| i-ssl5.d-cruise.jp/sm1                                                                                                    |   |   | ((0))                            | 1   |
| i-ssl5.d-cruise.jp/sm1<br>Intra-SSL (User & Cert Authentication)                                                                   |   |   | ((0))<br>((0))                   | :   |
| i-ssl5.d-cruise.jp/sm1<br>Intra-SSL (User & Cert Authentication)                                                                   |   |   | <br>((0))<br>((0))               | :   |
| i-ssl5.d-cruise.jp/sm1<br>Intra-SSL (User & Cert Authentication)<br>i-ssl5.d-cruise.jp/sm3                                         | _ | _ | ((0))<br>((0))<br>((0))          | :   |
| i-ssl5.d-cruise.jp/sm1<br>Intra-SSL (User & Cert Authentication)<br>i-ssl5.d-cruise.jp/sm3                                         |   |   | ((0))<br>((0))<br>((0))          | :   |
| i-ssl5.d-cruise.jp/sm1<br>Intra-SSL (User & Cert Authentication)<br>I-ssl5.d-cruise.jp/sm3<br>Intra-SSL (Cert Authentication Only) |   |   | ((0))<br>((0))<br>((0))<br>((0)) | :   |
| i-ssl5.d-cruise.jp/sm1<br>Intra-SSL (User & Cert Authentication)<br>I-ssl5.d-cruise.jp/sm3<br>Intra-SSL (Cert Authentication Only) |   |   | ((o))<br>((o))<br>((o))          | :   |
| i-ssl5.d-cruise.jp/sm1<br>Intra-SSL (User & Cert Authentication)<br>I-ssl5.d-cruise.jp/sm3<br>Intra-SSL (Cert Authentication Only) |   |   | ((0))<br>((0))<br>((0))          | :   |
| i-ssl5.d-cruise.jp/sm1 Intra-SSL (User & Cert Authentication) I-ssl5.d-cruise.jp/sm3 Intra-SSL (Cert Authentication Only)          |   |   | ((0))<br>((0))<br>((0))          | :   |
| i-ssl5.d-cruise.jp/sm1 Intra-SSL (User & Cert Authentication) I-ssl5.d-cruise.jp/sm3 Intra-SSL (Cert Authentication Only)          |   |   | ((0))<br>((0))<br>((0))          | :   |
| i-ssl5.d-cruise.jp/sm1<br>Intra-SSL (User & Cert Authentication)<br>i-ssl5.d-cruise.jp/sm3<br>Intra-SSL (Cert Authentication Only) |   |   | ((o))<br>((o))<br>((o))          | :   |

#### (20)作成した接続が保存されていれば設定は完了です。

## 【 STEP2 】 VPNオンデマンド接続

(1) ホーム画面より、「Safari」のアイコンをタップします。

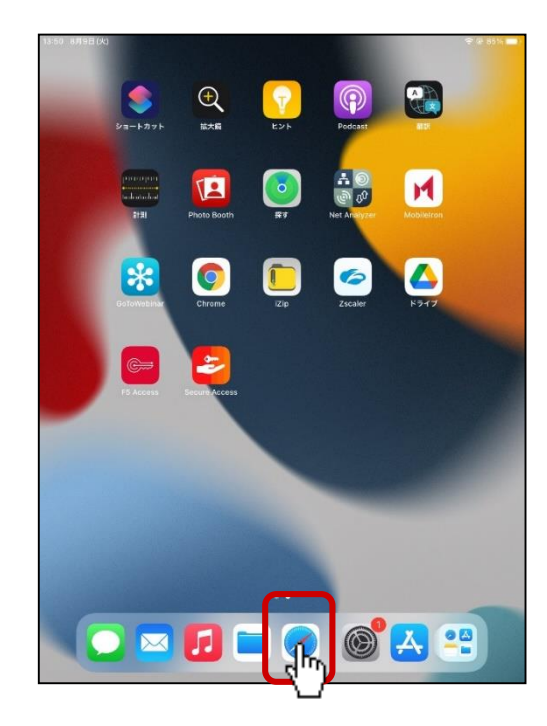

(2)ご利用のアプリへ接続します。

| ***            | ≪b 00 76% m        |
|----------------|--------------------|
| Q 検索/Webサイト名入力 | 🔹 ሳ 🕂 🔡            |
| <u>d</u> )     | 表示を減らす ~           |
|                |                    |
|                |                    |
|                |                    |
|                |                    |
|                | Q mm /Web 9 ( A.A. |

 (3) 画面上部に「VPN」と表示され、ご利用アプリに接続されます。
 ※表示までに数分かかる場合があります。
 ※Safariのキャッシュからアプリが表示されている場合、「VPN」が 表示されません。その場合は「更新ボタン」をタップしてください。

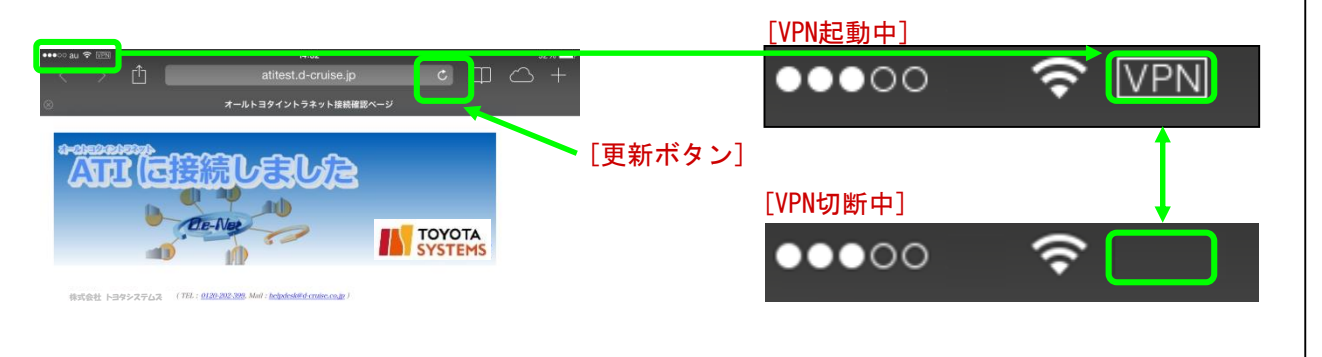

## 【STEP3】VPN切断手順

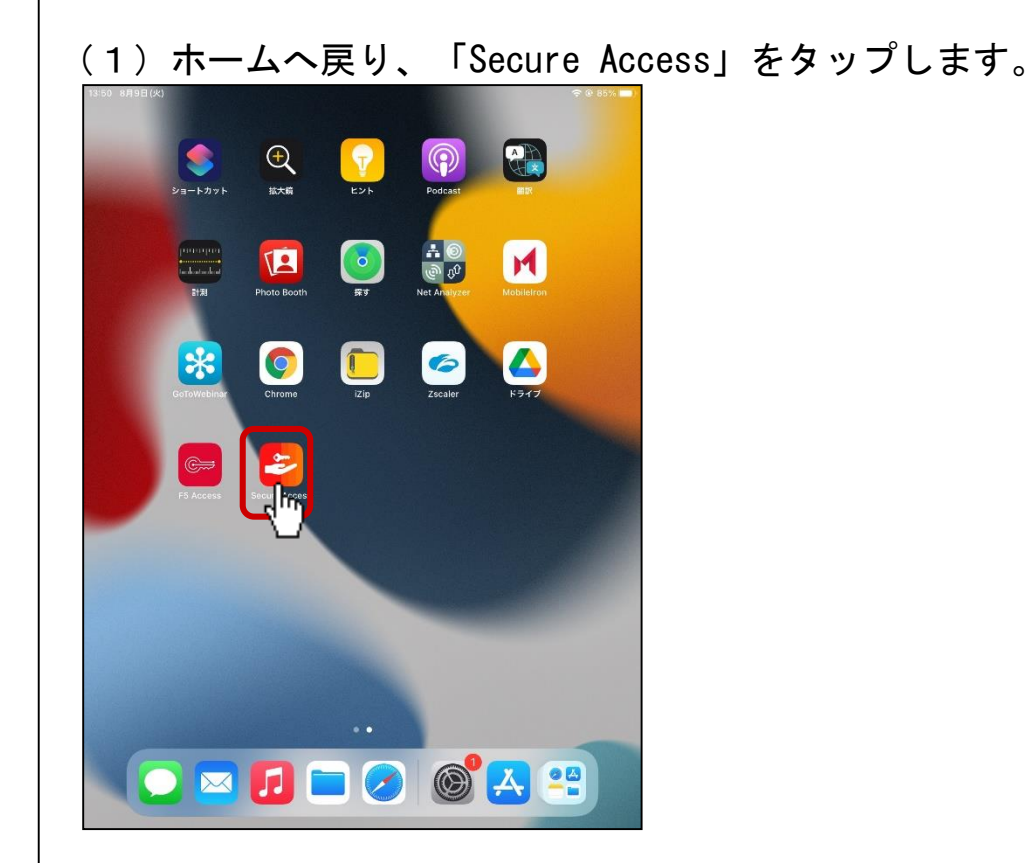

#### (2)使用中の接続を選択し、「切断」をタップします。

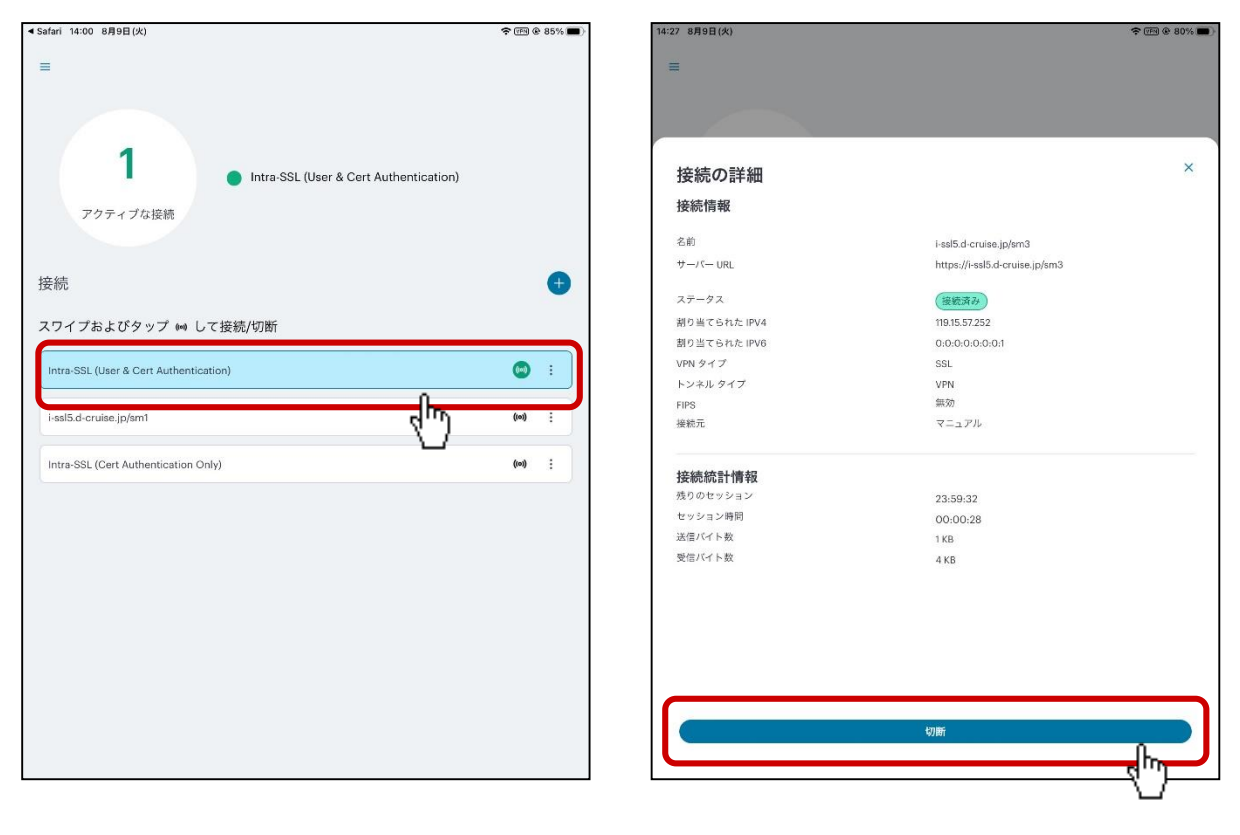

17

## 【STEP3】VPN切断手順

#### (3) 下記の通りVPN接続が切断されたことを確認します

| afari 14:00 8月9日(火)                    | ÷ 🕬 6 | 85% 🔳 | 14:27 8月9日(火)                          | \$ (  | 8 8 |
|----------------------------------------|-------|-------|----------------------------------------|-------|-----|
| 1<br>アクティブな接続                          |       |       | ((つ))<br>アクティブな接続は<br>ありません            |       |     |
| ワッシ<br>ワイプおよびタップ ⋈ して接続/切断             |       |       | 接続<br>スワイプおよびタップ ₩ して接続/切断             |       |     |
| Intra-SSL (User & Cert Authentication) | ()    | :     | i-ssl5.d-cruise.jp/sm1                 | (10)  |     |
| i-ssl5.d-cruise.jp/sm1                 | ((0)) | •     | Intra-SSL (User & Cert Authentication) | ((0)) |     |
| Intra-SSL (Cert Authentication Only)   | ((0)) | :     | i-ssl5.d-cruise.jp/sm3                 | ((0)) |     |
|                                        |       |       | Intra-SSL (Cert Authentication Only)   | ((0)) | 2   |
|                                        |       |       |                                        |       |     |